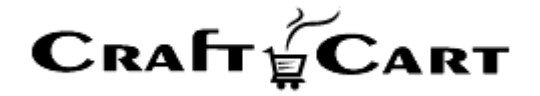

# クラフトカート®

# 管理画面マニュアル

LOGILESS 連携のご利用開始と運用方法について

| 作成者   | 株式会社クロフトクラフト |  |  |
|-------|--------------|--|--|
| 作成日   | 2021年9月1日    |  |  |
| 最終更新日 | 2021年9月14日   |  |  |

# 目次

| 目次                            | 1 |
|-------------------------------|---|
| LOGILESS 連携のご利用開始方法について       | 2 |
| LOGILESS 連携ご利用開始に辺りの注意点       | 2 |
| LOGILESS 連携のご利用料金について         | 2 |
| LOGILESS 連携オプション利用料           | 2 |
| LOGILESS 連携の仕様上の注意点について       | 2 |
| 全体の注意点                        | 2 |
| 受注自動連動についての注意点                | 3 |
| 配送伝票番号連動についての注意点              | 3 |
| 商品在庫連動についての注意点                | 3 |
| LOGILESS 連携のお申し込み方法について       | 3 |
| クラフトカートへのお申込み                 | 3 |
| LOGILESS 連携の設定方法について          | 4 |
| 「LOGILESS デベロッパーサイト」への申請      | 4 |
| 「クラフトカート」側の設定                 | 4 |
| 受注連動について                      | 5 |
| 受注連動についての手順                   | 5 |
| 在庫連動について                      | 5 |
| よくある質問とその回答                   | 6 |
| 「受注情報送信」する対応状況はどこを設定したらいいですか? | 6 |
| 初期設定を代行してもらう事はできませんか?         | 6 |
| 在庫が連動しないのですが何故ですか?            | 6 |
|                               |   |

# LOGILESS 連携のご利用開始方法について

クラフトカートと LOGILESS の連携では、下記の機能がご利用いただけます。

- クラフトカート側で受注を特定の対応状況へ移動させると、LOGILESS 側に受注が自動登録されます。
- LOGILESS 側で出荷済みになると、一定時間毎にクラフトカート側へ配送伝票番号を自動反映します。
- LOGILESS 側に登録されている商品在庫数を、一定時間毎にクラフトカート側へ自動反映します。

#### LOGILESS 連携ご利用開始に辺りの注意点

LOGILESS 連携を利用開始するには、以下の注意点をご理解いただき、お申込みと設定を行う必要があります。

- 1. LOGILESS 連携の利用料金について
- 2. LOGILESS 連携仕様上の注意点について
- 3. LOGILESS 連携のお申込み方法について
- 4. LOGILESS 連携の設定方法について
- 5. 受注連動について
- 6. 在庫連動について
- 7. よくある質問とその回答

# LOGILESS 連携のご利用料金について

#### LOGILESS 連携オプション利用料

- ・ご利用開始時: 無料
- ・ご利用月:月額無料

※別途、株式会社ロジレスのサービスである LOGILESS とご契約の必要があります。

# LOGILESS 連携の仕様上の注意点について

#### 全体の注意点

- ・ 受注や在庫の連動は、クラフトカートに登録されている「商品コード」が、LOGILESS 側にも登録されている必要があります。
- ・ 商品コードは「半角英数字」「(・)ハイフン」「(\_)アンダーライン」のみ使用可能で、LOGILESS 側で禁止文字に 指定されている記号はエラーになります。

#### 受注自動連動についての注意点

- ・ 複数配送先機能は使えません。【詳細設定>詳細機能>複数配送利用】を必ずオフにしてください。
- ・ 商品の「同梱」及び「定期特典」の設定で、商品コードの設定が無い「その他同梱」は利用できません。
- ・ LOGILESS 側に受注内容を送信後に、受注内容の変更は連動されません。
- ・ お届け希望時間帯の連動は、クラフトカート側の設定をLOGILESS 側の各配送方法別に選択できる時間帯の文字 列に合わせる必要があります。

#### 配送伝票番号連動についての注意点

- ・ LOGILESS 側で複数の出荷管理コードに分離した配送には対応していません。
- ・ LOGILESS 側で全て出荷済みになった配送伝票番号を連動します。(一部配送済みは取得しません)
- ・ 在庫のある物から順次出荷には対応していません。(1つの出荷管理コードにまとまっている必要あり)
- ・ LOGILESS 側から配送伝票番号を取得するのは約 20 分間隔で実行されます。

#### 商品在庫連動についての注意点

- ・ クラフトカート側で、在庫無制限に設定している商品は連動しません。(在庫数取得はするが無制限で販売)
- ・ クラフトカート側で在庫が変動しても、LOGILESS 側の在庫数で定期的に上書きされます。
- ・ 期間限定販売と通常販売は常に同在庫数になります。
- ・ LOGILESS 側に合わせて在庫数が巻き戻る事がある為、再入荷通知システムはご利用いただけません。
- ・ LOGILESS 側との在庫連動は 10 分間隔で実行されます。
- ・ 在庫の連動制限数はクラフトカートプランの商品上限数に則り、アドバンスドプランでは最大 10,000 点まで。(※)
  ※クラフトカート側の商品数が制限を超えていなくても、LOGILESS 側の登録商品数が制限数を超えている場合は、 超えた分を取得しません。

# LOGILESS 連携のお申し込み方法について

# クラフトカートへのお申込み

「クラフトカートオプション申込みページ」より、下記を選択してお申し込みください。

■クラフトカートオプション申込みページ URL https://update.craftcart.jp/option\_entry

#### ■選択項目

- ・申込みオプションタイプ:その他の連携オプション
- ・その他の連携オプション:株式会社ロジレス:LOGILESS 連携

受付後に、LOGILESS の各種設定が行えるメニューをご利用いただけるように設定させていただきます。

# LOGILESS 連携の設定方法について

# 「LOGILESS デベロッパーサイト」への申請

- 「LOGILESS デベロッパーサイト」にアクセスしてください。
  <a href="https://app2.logiless.com/developer/documents/authentication">https://app2.logiless.com/developer/documents/authentication</a>
- ② 「サインアップ」をクリックして、御社の情報を入力後に登録してください。
- ③ 新しいアプリケーションから下記の項目をご登録ください。
  - ・アプリケーション名: クラフトカート

・リダイレクト URL : 「クラフトカート管理画面> 詳細設定> LOGILESS 」画面の URL

- (例) https://ショップドメイン/admin/config/additional.php?id=数字
- ④ 登録後に表示された「クライアント ID」と「クライアントシークレット」を控えて完了です。

| ◆LOGILESS ドキュメント アプリ | ケーション                                                                                                    |       |
|----------------------|----------------------------------------------------------------------------------------------------|-------|
| アプリケーション             |                                                                                                    |       |
| < 戻る<br>クラフトカート0805  |                                                                                                    | 『『編集』 |
| リダイレクトURL            | To define other partners (spectroscolers) 1                                                                    |       |
| クライアントID             | $(A_{ij}, A_{ij}) \in \{0, 1, 2, \dots, 2, n, n\} \in \{1, \dots, n\} \in \{1, \dots, n\} \in \{1, \dots, n\}$ |       |
| クライアントシークレット         | to service and a response to the grap                                                                          |       |
|                      |                                                                                                    |       |

# 「クラフトカート」側の設定

① 「詳細設定>LOGILESS」より、下記の情報を設定してください。

・組織 ID: ロジレス管理画面にログインした時の URL にある末尾の数字(※)

・店舗 ID:「ロジレス管理画面>組織設定>店舗」で、クラフトカートで利用する「店舗 ID」

・クライアント ID : 「LOGILESS デベロッパーサイト」で取得したクライアント ID

・クライアントシークレット : 「LOGILESS デベロッパーサイト」で取得したクライアントシークレット

・受注情報送信:LOGILESS に受注情報を送信する受注の「対応状況」を選択

・支払方法対応: クラフトカートに登録されている支払方法が表示されていますので、「ロジレス管理画面>組織設定>店舗>支払方法」で対応する選択

・配送方法対応:クラフトカートに登録されている配送方法が表示されていますので、LOGILESS 側で対応する配送方法を選択

※組織 ID は下記の赤枠数字

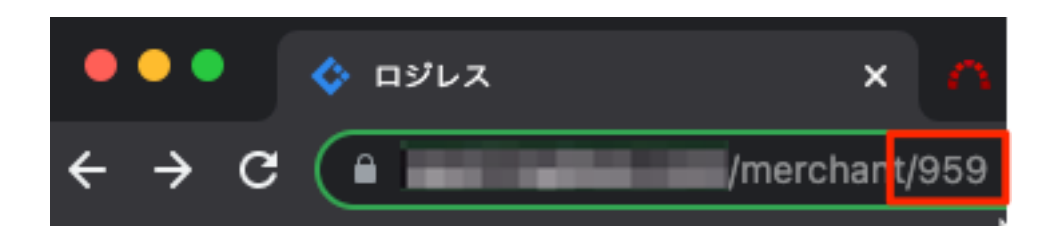

- ②「上記内容を登録する」をクリックしてから、「接続を開始する」のリンクをクリックしてください。
- ③ LOGILESS の管理画面に遷移するので、ログインして連携を「許可」してください。 クラフトカートの画面に戻り、アクセストークン、リフレッシュトークン、有効期限が記入されている事を確認して、再度「上記内容を登録する」をクリックしてください。
- ④ クラフトカート側の下記設定を再確認して完了です。
  - ・「詳細設定>詳細機能>複数配送利用」が「無効」になっているか確認
  - ・商品設定の「同梱」「定期特典」で「その他同梱」が存在しないか確認
  - ・「基本設定>配送方法・配送料>各配送方法>各お届け時間」の文字列がLOGILESS 側と同一か確認

#### 受注連動について

前項「クラフトカート」側の設定①の「受注情報送信」で設定した対応状況へ受注が移動したタイミングで、LOGILESS 側 に受注内容が登録されます。

LOGILESS 側に受注内容を送信後に、受注内容の変更は連動されませんので、必ず受注内容が確定した受注対応状況を、「受注情報送信」に設定するようにしてください。

#### 受注連動についての手順

- ① 「受注>受注一覧」もしくは「受注>受注一覧>各受注編集」より、対応状況を LOGILESS に受注情報送信する 対応状況に移動させる。
- ② ①の操作によりLOGILESS 側へ自動的に受注が登録され、LOGILESS 側の設定にそって出荷済みまで進みます。
- ③ LOGILESS 側で出荷済みに設定されると、クラフトカート側に「配送伝票番号」が自動連動(20分間隔)されます。
- ④ クラフトカート側の受注に配送伝票番号が登録された事を確認したら、受注の対応状況を「発送済み」に移動させてく ださい。

# 在庫連動について

クラフトカート側で在庫無制限に設定している商品以外の在庫数が、10分間隔でLOGILESS側の在庫数へ自動的に上 書き連動されます。 新しく登録した商品など、即時に在庫数を取得したい場合は、「商品>商品一覧>在庫数を取得したい商品>編集」より 在庫数横の「LOGILESS 在庫取得」ボタンをクリック後に「この内容で登録する」をクリックしてください。

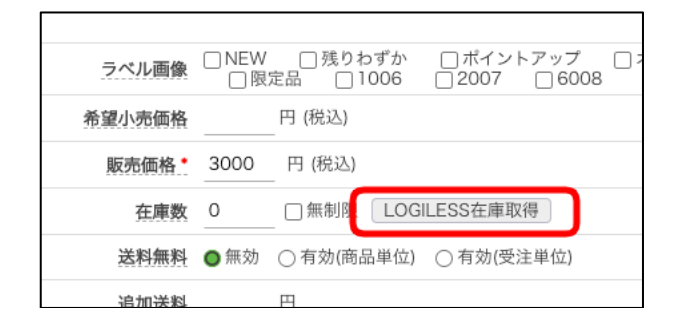

# よくある質問とその回答

# 「受注情報送信」する対応状況はどこを設定したらいいですか?

デフォルトの対応状況設定だと「発送待ち」もしくは、「受注>受注対応状況設定」から新しく追加した対応状況を、 LOGILESS に受注情報送信する対応状況に設定するのが適しています。

※「新規受付」「キャンセル」「入金処理済み」以外の対応状況を設定するようにしてください。 但し、コンビニ後払いの契約がある場合は、配送伝票番号を登録後に「発送済み」に対応状況を移動させる必要がある為、 「発送済み」をLOGILESS へ受注情報送信する対応状況に設定するのは適していません。

# 初期設定を代行してもらう事はできませんか?

恐れ入りますが、LOGILESSの登録情報や、クラフトカート側の設定手順③等でLOGILESSのログイン情報等が必要な 為、代行して設定を行うことが出来ません。

# 在庫が連動しないのですが何故ですか?

下記いずれかに該当している場合は、在庫の連動が行われません。

- ①「基本設定>ショップ情報>状態」が「クローズ」の場合
- ② LOGILESS 側に登録されている商品数が、クラフトカートの各プランの商品数制限を超えている場合
  - ・ライトプラン: 100
  - ・スタンダードプラン: 3,000
  - ・アドバンスドプラン: 10,000
  - ※制限数を超えた商品コードは在庫連動しません。

#### お届け希望時間帯が連動しません?

お届け希望時間帯の連動は、クラフトカート側の設定を LOGILESS 側の各配送方法別に選択できる時間帯の文字列に 合わせる必要があります。

LOGILESS 側の各配送方法別に選択できる時間帯の文字列については、下記 URL の一覧もしくは、ロジレス管理画面 内の表記をご確認ください。

・LOGILESS ヘルプセンター>お届け希望時間帯

https://support.logiless.com/merchant/order-management/delivery-methods/delivery-preferred-timezone

| \$ | 受注   |   | ← 受注                                                      |            |                                             |
|----|------|---|-----------------------------------------------------------|------------|---------------------------------------------|
| ស  | 受注   |   |                                                           |            |                                             |
| Ë  | 一覧   |   | 編集                                                        |            |                                             |
| ₽¢ | 確認待ち | 6 | 配送方法                                                      |            |                                             |
| A  | 外部連携 | ^ | 配送方法 *                                                    | お届け希望日     | お届け希望時間帯                                    |
| e  | 入金消込 |   | 日本郵便 ゆうパック 🔷 🗸                                            | 2021/08/12 | 日本郵便 ゆうパック : 12                             |
| 3  | 出荷通知 |   | お急ぎ区分                                                     |            |                                             |
|    | レポート |   |                                                           |            | 日本郵便 ゆうバック:<br>時間指定なし                       |
|    |      |   | その他<br>記送追跡番号<br>各ブラットフォームへの出荷通知に使用<br>します。通常は、出荷伝票から自動で転 |            | 日本郵便 ゆうバック:<br>午前中<br>日本郵便 ゆうバック:<br>12~14時 |

その他、ご質問等は support@croftcraft.com までお問い合わせください。